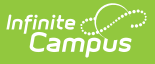

## **District Contracted Service Providers** (Kentucky)

Last Modified on 10/21/2024 8:21 am CDT

Tool Rights | Add a District Contracted Service Provider | Delete a District Contracted Service Provider

Tool Search: District Contracted Service Providers

The District Contracted Service Providers tab allows district to enter and track contracted service providers by they type of services provided and when the contract starts and ends. Contracted services can have a contract duration for longer than one school year. This information is synced to the Kentucky State Edition of Campus and is available for retrieval by the Kentucky Department of Education.

| Convice Drovider                                                   | Tune        | Contract Start Date     | Contract End Date                                        |
|--------------------------------------------------------------------|-------------|-------------------------|----------------------------------------------------------|
| Jealth Convised Inc.                                               | туре        | 09/01/2019              | Contract End Date                                        |
| realth Services Inc                                                |             | 00/01/2010              |                                                          |
|                                                                    |             |                         |                                                          |
|                                                                    |             |                         |                                                          |
|                                                                    |             |                         |                                                          |
|                                                                    |             |                         |                                                          |
|                                                                    |             |                         |                                                          |
|                                                                    |             |                         |                                                          |
|                                                                    |             |                         |                                                          |
|                                                                    |             |                         |                                                          |
|                                                                    |             |                         |                                                          |
|                                                                    |             |                         |                                                          |
|                                                                    |             |                         |                                                          |
| Contracted Service Prov                                            | ider Detail |                         |                                                          |
| Contracted Service Prov<br>Service Provider                        | ider Detail | *Туре                   | *Contract Start Date Contract End                        |
| Contracted Service Prov<br>Service Provider<br>Health Services Inc | ider Detail | *Type<br>MH: Mental He: | *Contract Start Date Contract End                        |
| Contracted Service Prov<br>Service Provider<br>Health Services Inc | ider Detail | *Type<br>MH: Mental Hea | *Contract Start Date Contract End<br>alth ▼ 08/01/2018   |
| Contracted Service Prov<br>Service Provider<br>Health Services Inc | ider Detail | *Type<br>MH: Mental Hea | *Contract Start Date Contract End<br>alth   Contract End |
| Contracted Service Prov<br>Service Provider<br>Health Services Inc | ider Detail | *Type<br>MH: Mental Hea | *Contract Start Date Contract End<br>alth ▼ 08/01/2018   |

District Contracted Service Providers

# **Tool Rights**

Users must have at least  $\mathbf{R}$ (ead) and  $\mathbf{W}$ (rite) tool rights to the District Contracted Services Providers tool in order to add service providers.

### Add a District Contracted Service Provider

District contracted service providers must be added in order for information to be available for the state and KDE.

| District Information • New Sa             | District Health S     | ervice Providers | District (            | Contracted Service Providers |                       |
|-------------------------------------------|-----------------------|------------------|-----------------------|------------------------------|-----------------------|
| Contra-ted Service Pr<br>Service Provider | ovider Editor<br>Type | Contract Star    | Date                  | Contract End Date            |                       |
| Contracted Service Pro                    | ovider Detail         | <b>*</b>         | ype<br>1H: Mental Hea | *Contract Star               | t Date Contract End D |

Add a New District Contracted Service Provider

#### To Add a New District Contracted Service Provider

- Click the New icon. The Contracted Service Provider Detail editor will appear below (see Image 3).
- 2. Enter the name of the provider within the **Service Provider** field.
- 3. Enter the **Type** of services provided by the service provider.
- 4. Enter the **Contract Start Date**. This is the first day services are/were provided by the provider.
- 5. Enter the **Contract End Date**. This step is optional and not required in order to add a district contracted service provider within Campus.
- 6. To enter additional service providers, repeat steps 1-5.

#### **Delete a District Contracted Service Provider**

To delete a health service provider, select the provider within the Contracted Service Provider Editor window and click the **Delete** button (Image 4). The service provider is now deleted from Campus and will no longer appear within the Contracted Service Provider Editor window.

| District Information                        | District Health Se   | rvice Providers | District Contracted Se | ervice Providers |  |
|---------------------------------------------|----------------------|-----------------|------------------------|------------------|--|
| 🕀 New 🖺 Save                                | e 😣 Delete           | •               |                        |                  |  |
| Contracted Service Prov<br>Service Provider | rider Editor<br>Type | Contract Start  | Date Contract En       | d Date           |  |
| Health Services Inc                         | MH                   | 08/01/2018      |                        |                  |  |
|                                             |                      |                 |                        |                  |  |

Delete a District Contracted Services Provider